### DPU Integration for Embedded ML Vivado/Petalinux/SDK

Machine Learning Live March 12, 2019 | Detroit, MI

Terry O'Neal – ML Specialist FAE – South Central US

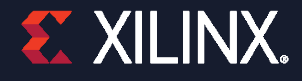

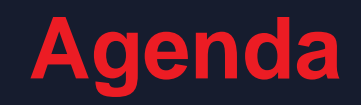

>Session Overview

> DPU Integration Walkthrough

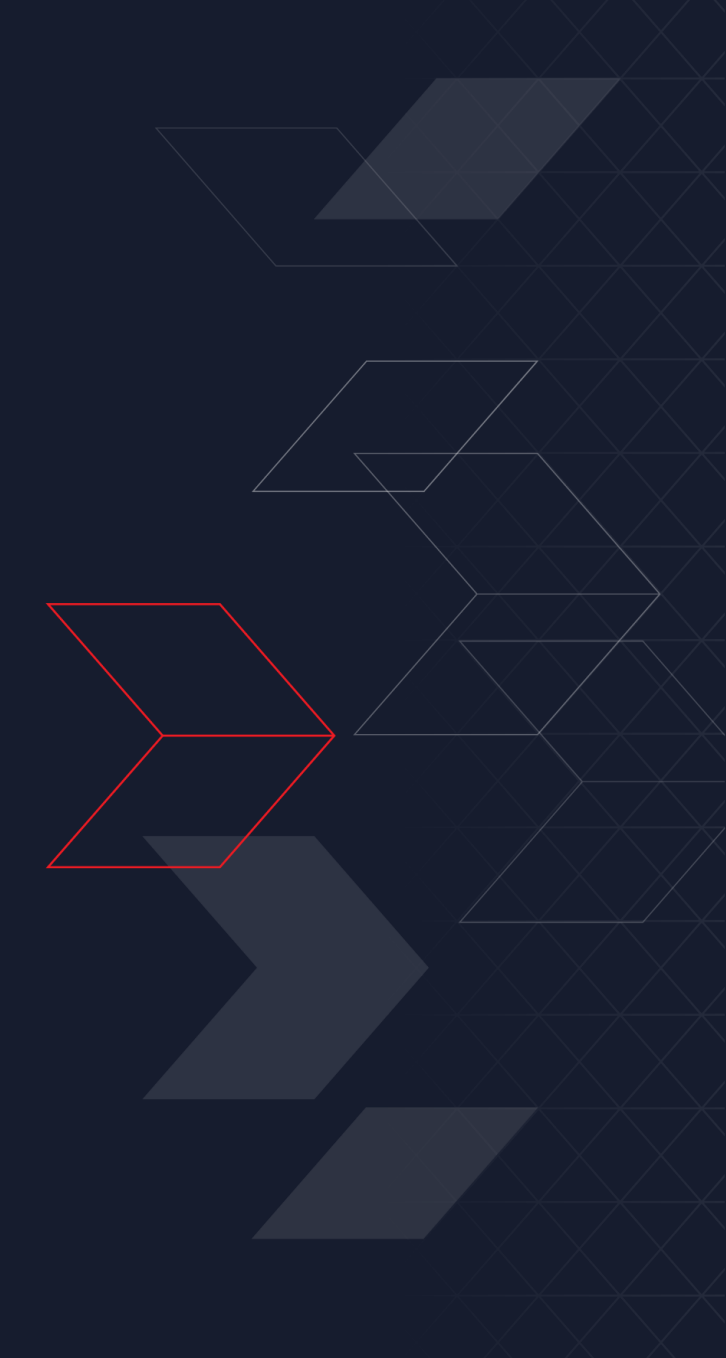

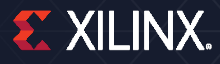

# **Session Overview**

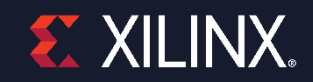

### Introduction

#### > The DNNDK Evaluation package is a GREAT tool for evaluating pre-built models – BUT:

- >> It doesn't allow you to use your own hardware
- >> You're limited to a pre-built Linux image
- >> You can't easily experiment with different DPU sizes and configurations

#### > DPU Targeted Reference Design (TRD) Released for ZCU102 at xilinx.com

- >> This is a great introduction to building a custom DPU-based system
- >> Vivado->Petalinux->Yocto SDK Application
- >> Includes:
  - Pre-release DPU IP v1.3.0
  - Example Vivado project for ZCU102
  - Petalinux BSP including all necessary components needed for the DPU
  - A resnet50 example application

#### Edge AI Targeted Reference Designs (TRD)

| Product | Documentation                | Image Download                   | File Size | MD5 Checksum                     |
|---------|------------------------------|----------------------------------|-----------|----------------------------------|
| DPU TRD | DPU IP Product Guide (PG338) | zcu102-dpu-trd-2018-2-190306.zip | 4 MB      | c075965f7a391fa0ec15765d6e8ae87e |

### Introduction

### > We'll go through a quick overview of how to create your own design for:

- >> A different evaluation or custom board (Ultra96 Used as example)
- >> A custom Vivado project

#### > All tools and build steps will be covered

- >> Vivado project entry
- >> Petalinux configuration & build
- >> DPU application development in Xilinx SDK.

### > This will help you understand what's going on "under the hood" in the TRD.

#### > The full lab will be available soon:

>> https://github.com/Xilinx/Edge-AI-Platform-Tutorials/

# **DPU Integration Walkthrough**

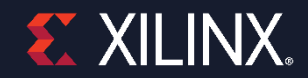

#### **Face Detection Application Example**

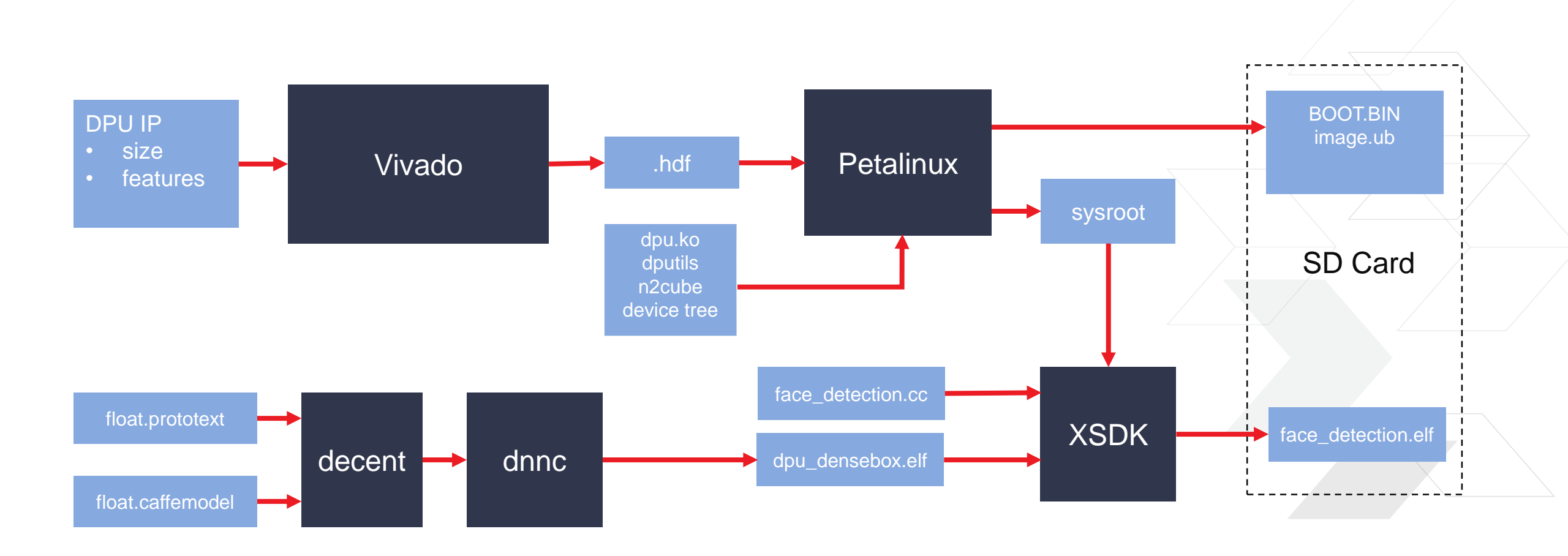

#### **Face Detection Application Example**

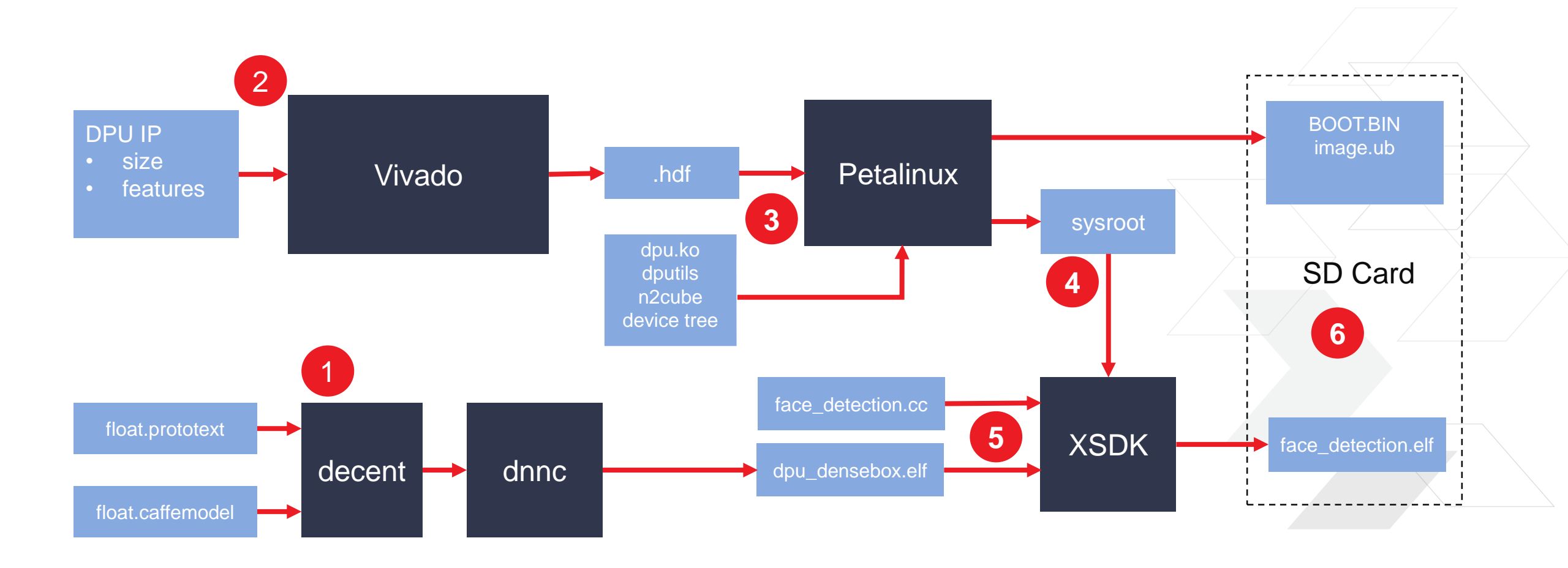

#### **Face Detection Application Example - DNNDK**

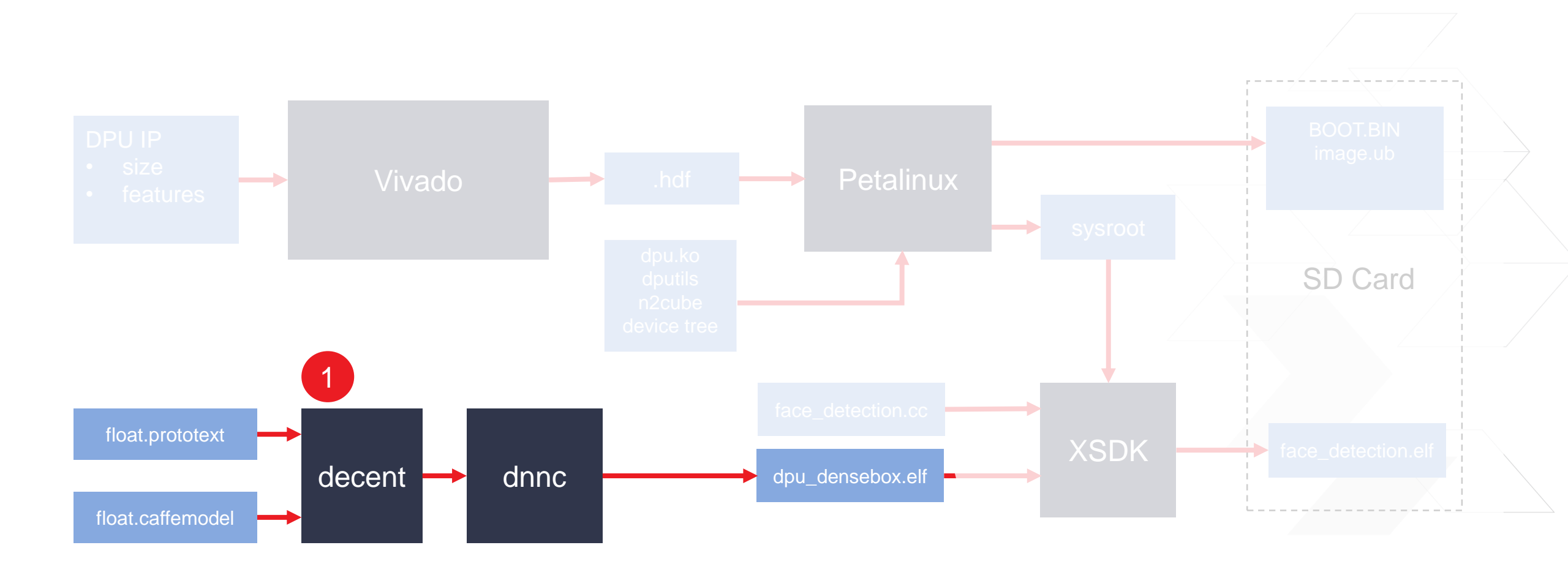

### **Face Detection Application Example - Vivado**

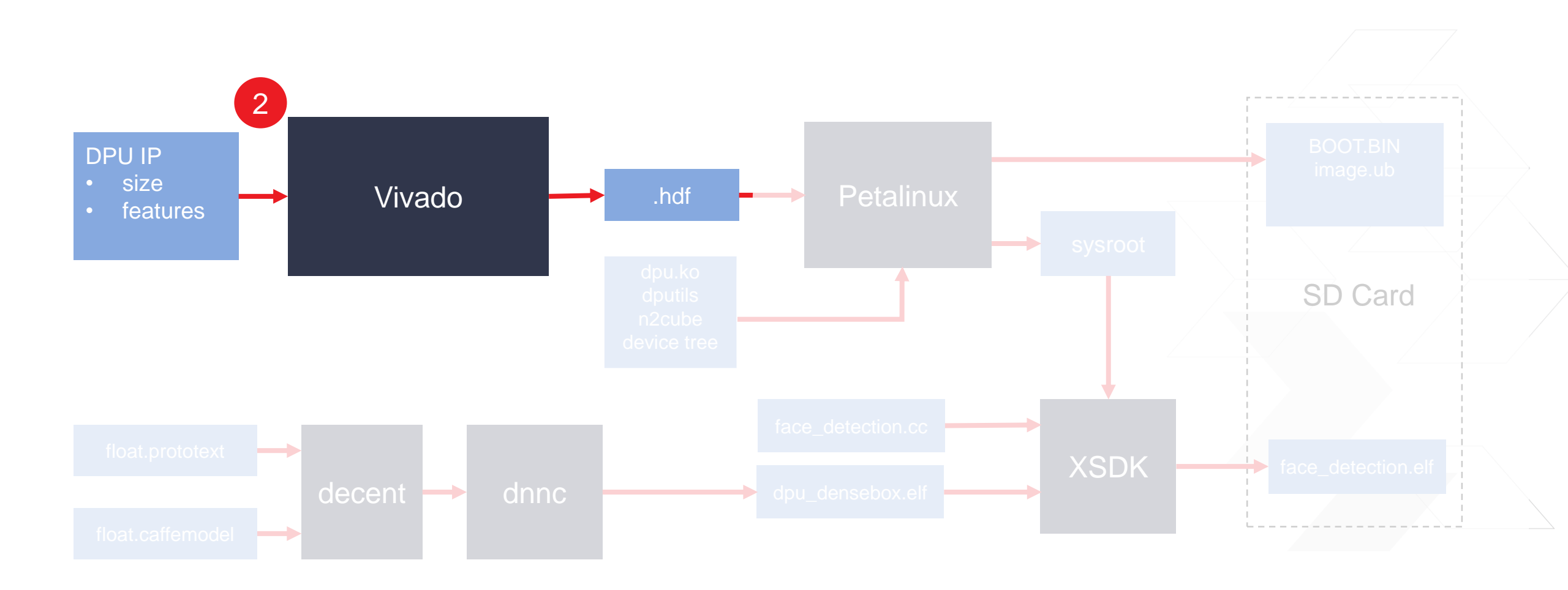

**EXILINX**.

### **Vivado Overview**

- > Create a new project for the Ultra96
- > Add the DPU IP to the IP Catalog
  - >> Note: This is a v1.3.0 version of the DPU compatible with v1.3.0 of DNNC
- > Use a .tcl script to hook up the block design in IPI
- > Examine the DPU configuration and connections
- > Examine the clocking structure
- > [Optional] Copy the pre-built .hdf to the Petalinux project
- > Generate the bitstream
- > Export the .hdf

For this session, we'll take the "Optional" path and skip the bitstream generation

**E** XILINX

### **Live Vivado Demo**

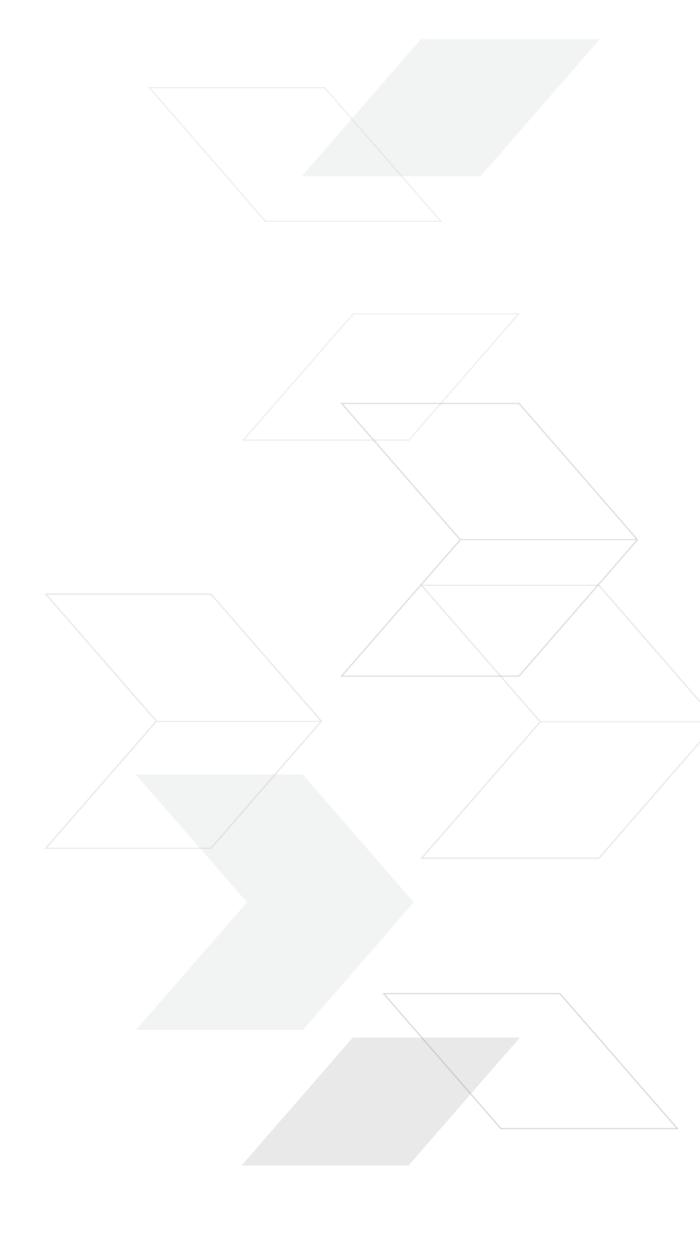

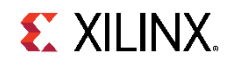

#### **Face Detection Application Example - Petalinux**

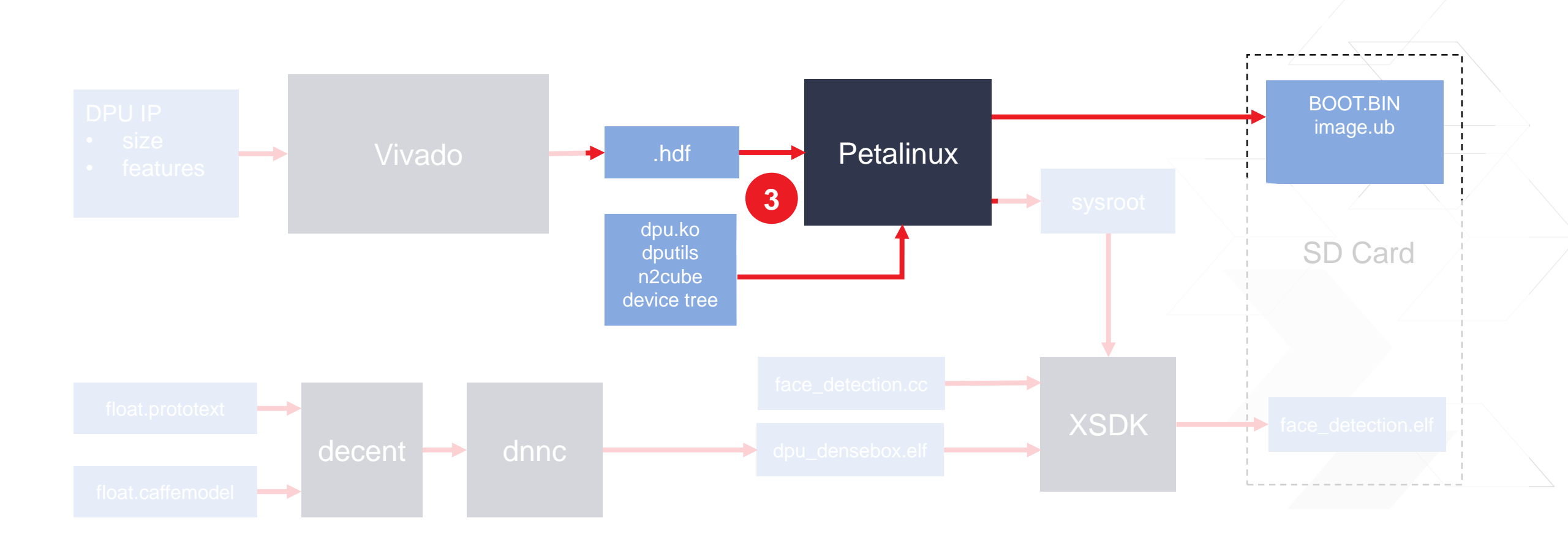

**EXILINX**.

### **Petalinux Project Overview**

- > Create a new Petalinux project with the "Template Flow" i.e. No BSP
- > Add some new Yocto Recipes and recipe modifications
- > Import the .hdf from Vivado
- > Configure some Ultra96-specifc hardware options
- > Add some necessary packages to the root filesystem
- > Update the device tree to add the DPU
- > Build the project
- > Create a boot image

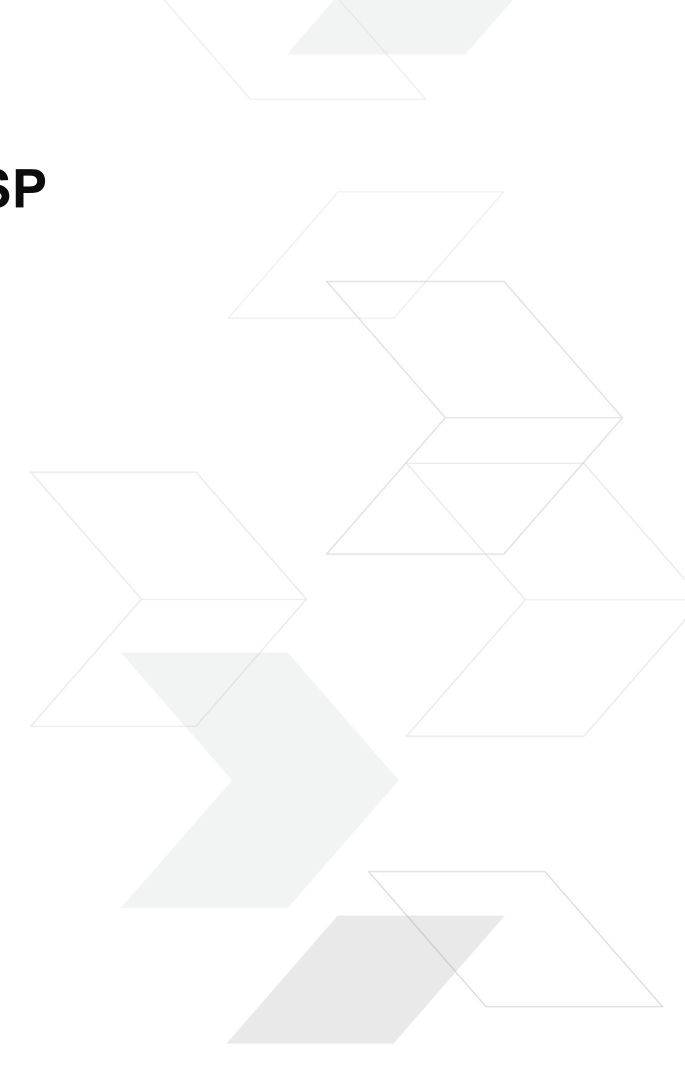

### **Live Petalinux Demo**

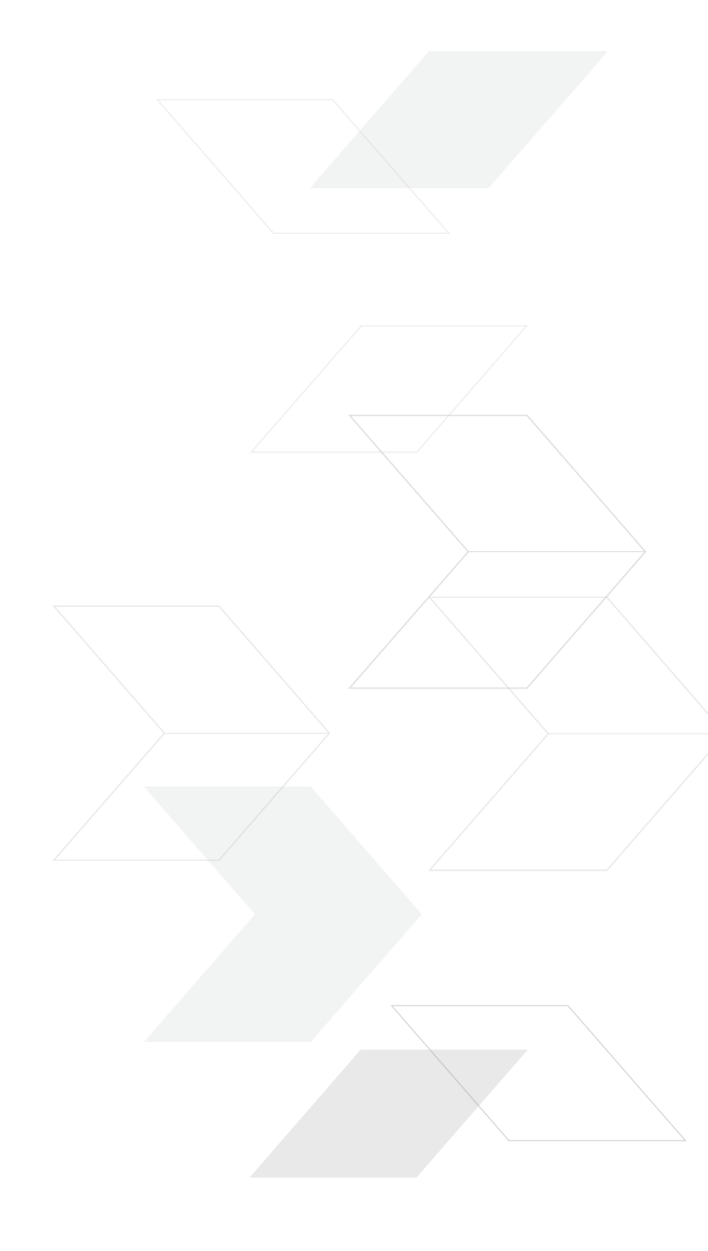

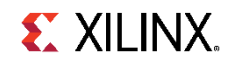

### **Yocto Recipe Additions/Modifications**

- > Add a recipe for OpenCV v3.1.
  - >> This is the version needed by the DPU libraries, but Petalinux builds v3.3 by default.
- > Modify the Petalinux Yocto configuration to use OpenCV v3.1 instead of v3.3
- > Add a bbappend for the protobult package to change the branch that its source is pulled from.
  - >> This is needed due to the OpenCV v3.1 change.
- > Add a bbappend to modify the LINUX\_VERSION\_EXTENSION of the kernel.
  - This is needed to make the pre-built dpu kernel module (dpu.ko) "version magic" match the kernel that we build. Without this change, dpu.ko will fail to be inserted at boot.
- > Add a recipe to add the DPU driver, utilities, libraries, and header files into the root file system.
- > Add a bbappend for the base-files recipe to do various things like auto insert the DPU driver, auto mount the SD card, modify the PATH, etc.

# **Board Config – Ultra96**

> Import the hardware description file from Vivado

- >> petalinux-config --get-hw-description=../hsi
- > Change the serial port to PSU\_UART1

Arrow keys navigate the menu. <Enter> selects submenus ---> (or Highlighted letters are hotkeys. Pressing <Y> includes, <N> excl Press <Esc><Esc> to exit, <?> for Help, </> for Search. Legend: <M> module <> module capable Primary stdin/stdout (psu\_uart\_1) ---> System stdin/stdout baudrate (115200) --->

> Select the Ultra96 Machine (Ultra96 was originally called zcu100)

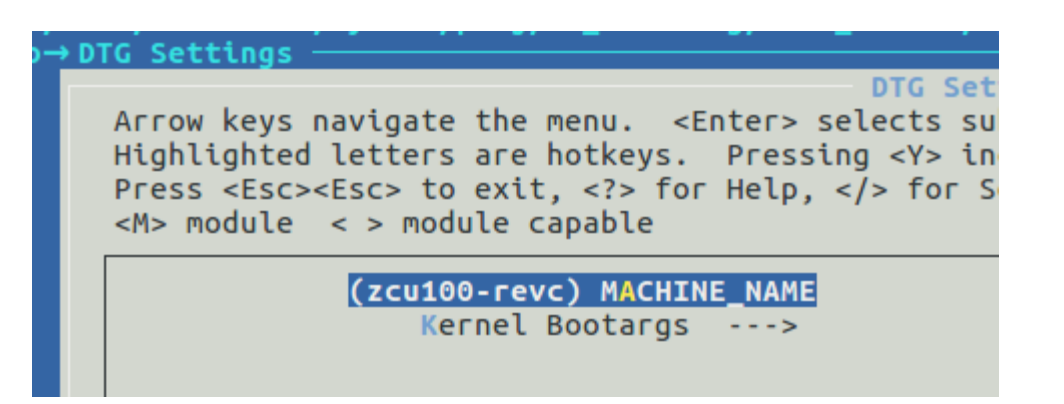

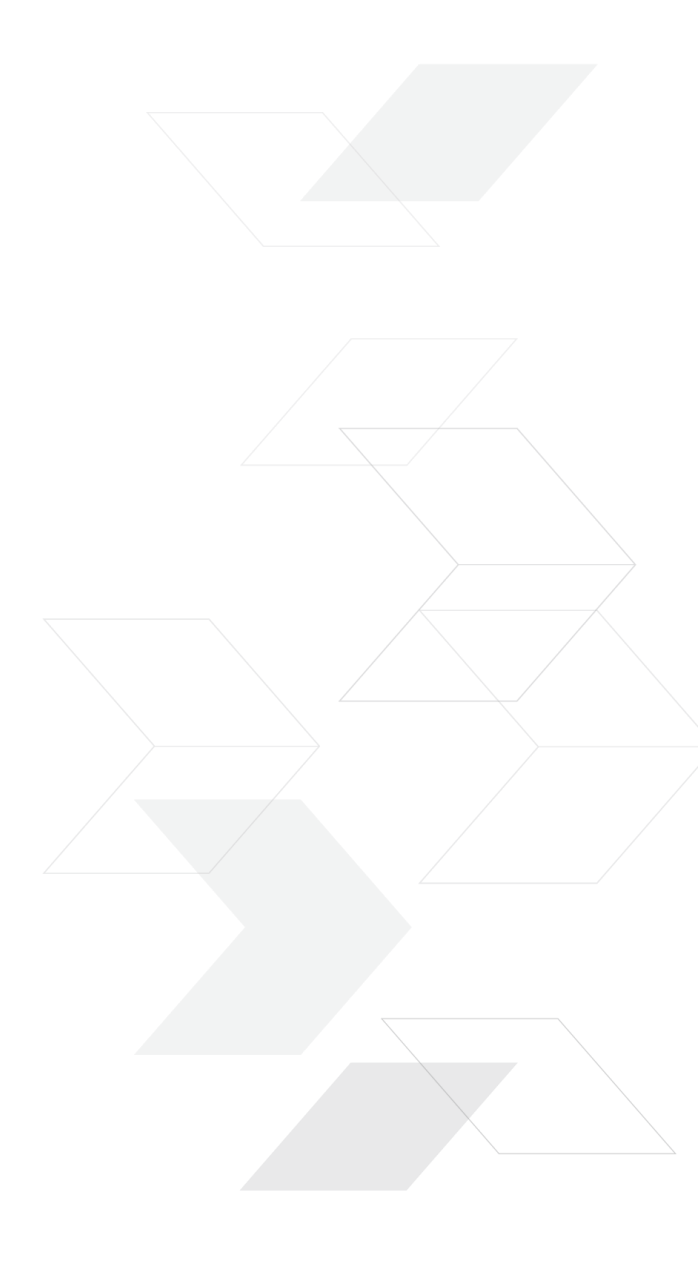

### **Device Tree**

- The device tree generator does not yet support the DPU must be added manually
- > reg: Slave Register address MUST be mapped to 0x8f000000 in this release
- > interrupts: can be connected to any PL->PS interrupt.
- > core-num: must match number of interrupt tuples and must match the hardware

| PS Interface    | GIC IRQ # | Linux IRQ # |
|-----------------|-----------|-------------|
| PL_PS_IRQ1[7:0] | 143:136   | 111:104     |
| PL_PS_IRQ0[7:0] | 128:121   | 96:89       |

To get the interrupt number to put in the device tree, subtract 32 from GIC IRQ to get Linux IRQ

```
For example, in our Vivado project, we connected to
PL PS IRQ0[0] which is GIC IRQ# 121 (per TRM).
121-32 = 89 (0x59)
```

```
&amba {
```

};

```
dpu@8f000000 {
       compatible = "deephi, dpu";
       interrupt-parent = <&gic>;
       interrupts = <0x0 0x59 0x1 >;
       reg = \langle 0x0 \ 0x8f000000 \ 0x0 \ 0x700 \rangle;
       memory = <0x6000000 0x8000000>;
       core-num = \langle 0x1 \rangle;
```

```
3 DPU Core Example:
interrupts = <0x0 \ 0x59 \ 0x1 \ 0x0 \ 0x5a \ 0x1 \ 0x0 \ 0x5b \ 0x1 >;
core-num = \langle 0x3 \rangle;
```

**E** XILINX.

};

### **Face Detection Application Example - sysroot**

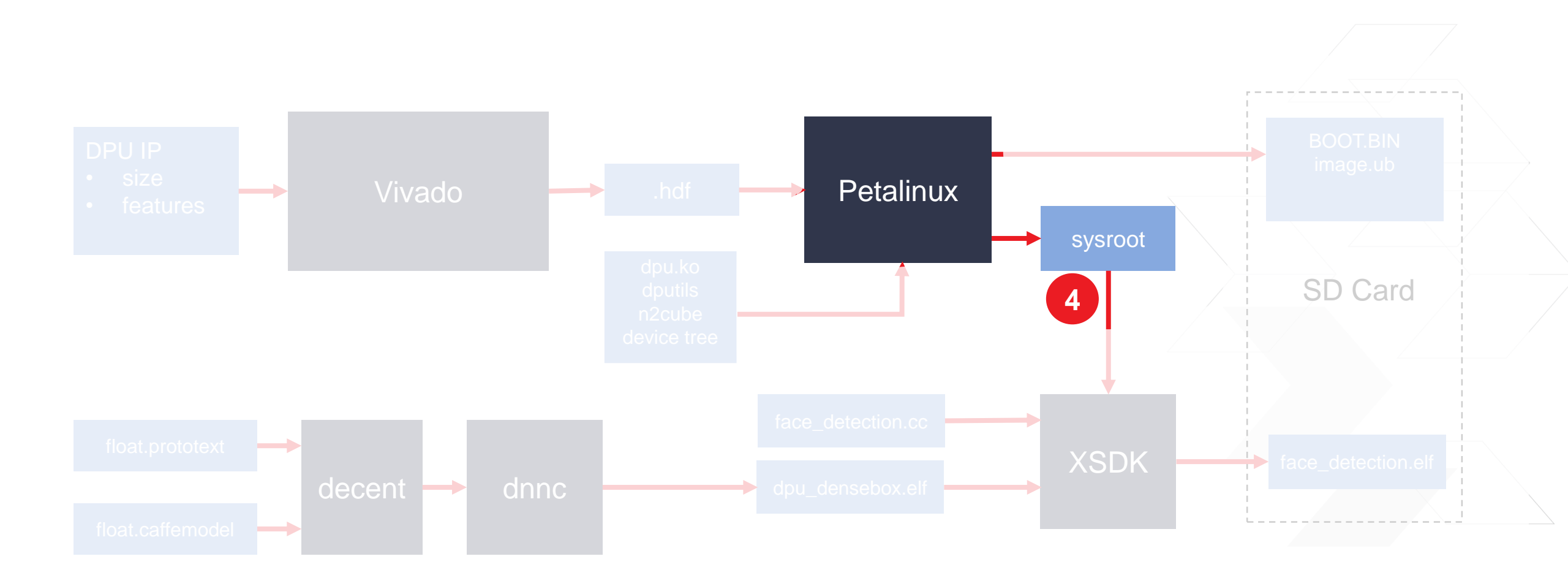

# **Sysroot generation**

#### > We need "sysroot" so we can build applications against the libraries/header files

>> These files are included in the root filesystem, but we need them available at application build time

#### > To build it, you use the following commands:

- >> petalinux-build --sdk
  - This builds a Yocto SDK and deploys it at <project dir>/images/linux/sdk.sh
- >> petalinux-package --sysroot
  - This command installs the SDK at images/linux/sdk/sysroots/aarch64-xilinx-linux
  - sysroot can be found at : images/linux/sdk/sysroots/aarch64-xilinx-linux

### **Face Detection Application Example - XSDK**

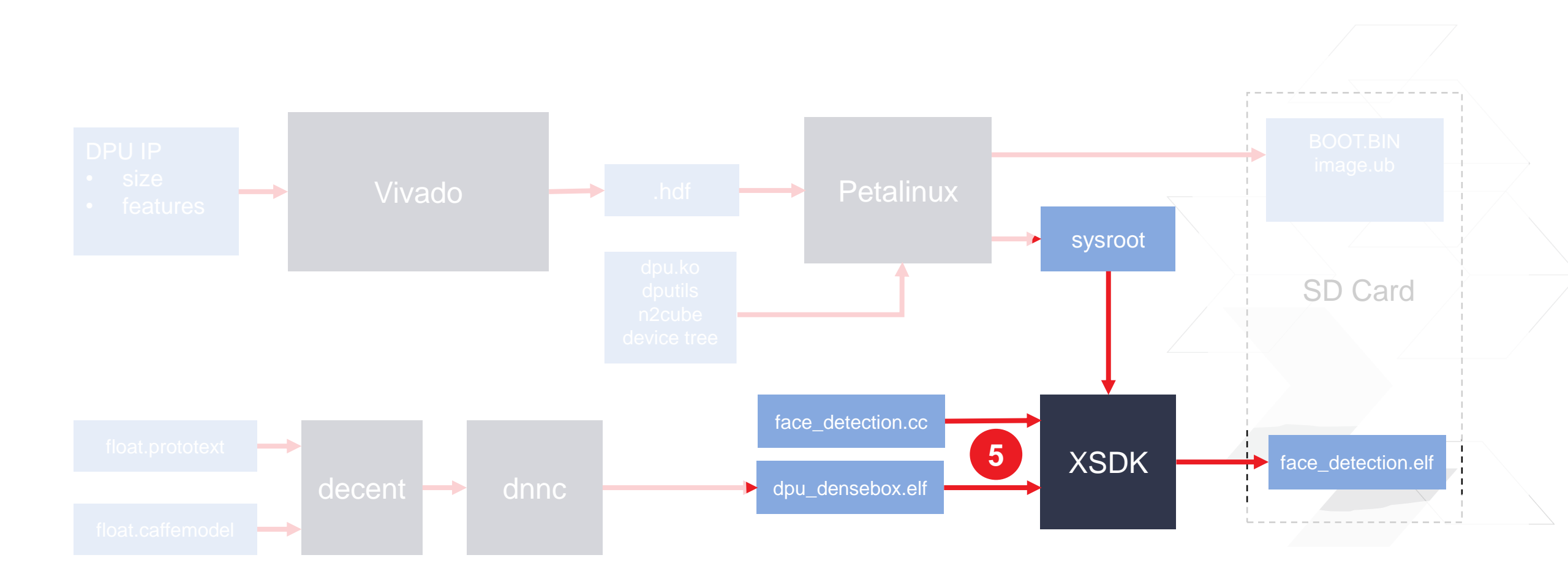

### **Live XSDK Demo**

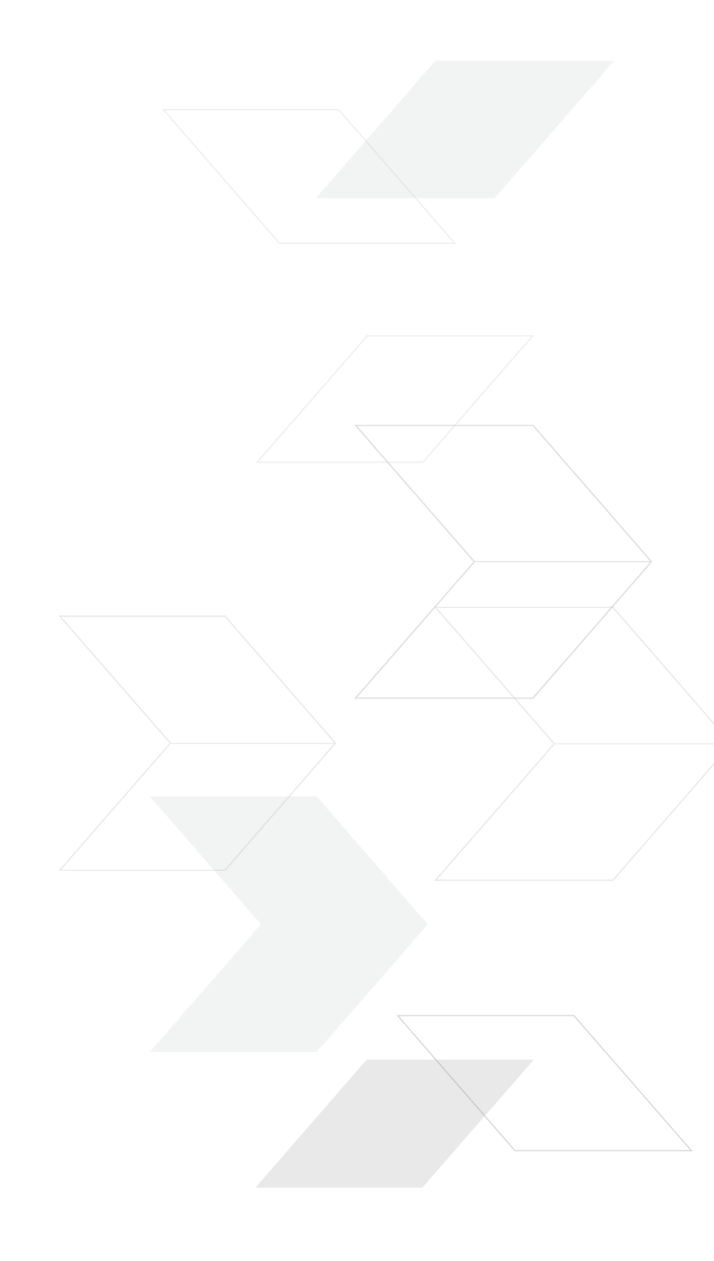

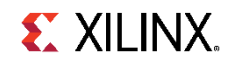

# **XSDK Application Creation**

- File->New Application Project
- **Name**: face\_detection
- OS Platform: Linux
- **Processor Type**: psu\_cortexa53
- Language: C++
- Click Next
- Choose "Empty Application"
- Click Finish

|                   |                                                  |        | _ |
|-------------------|--------------------------------------------------|--------|---|
| 🔍 🔍 New Project   | :                                                |        |   |
| pplication Projec | t                                                | - G    |   |
| Create a managed  | make application project.                        |        |   |
| Project name: fac | e_detection                                      |        |   |
|                   |                                                  |        |   |
| Se del autt toc   |                                                  |        |   |
| Location: [/home/ | xilinxfae/myData/proj/ml_training/test_021419/dj | Browse |   |
| Choose            | file system: default 💲                           |        |   |
| OS Platform: lin  | 11X                                              |        |   |
| Transki landaran  |                                                  | •      |   |
|                   |                                                  | -      |   |
| Fadiapassy        |                                                  | •      |   |
| Englanness.       | Cittle-endian O Big-endian                       |        |   |
| Target Software   |                                                  |        |   |
| Language:         | ○ C ● C++                                        |        |   |
| Compiler          |                                                  |        |   |
| Compiler:         |                                                  |        |   |
| Hypervisor Guest  |                                                  |        |   |
| Linux System      | Root: 0                                          | Browse |   |
| 🗌 Linux Toolcha   | in: Ø                                            | Browse |   |
|                   |                                                  |        |   |
|                   |                                                  |        |   |
|                   |                                                  |        |   |
| ?                 | <back next=""> Cancel</back>                     | Finish |   |

#### > Create a SYSROOT environment variable

| 😣 💷 Properties for fac                                         | e_detection                        |                                                 |                                             |               |
|----------------------------------------------------------------|------------------------------------|-------------------------------------------------|---------------------------------------------|---------------|
| type filter text 🛛 🗷                                           | Environment                        |                                                 |                                             | -             |
| <ul> <li>Resource<br/>Builders</li> <li>C/C++ Build</li> </ul> | Configuration: D                   | ebug [Active]                                   | Manage Config                               | jurations     |
| Environment                                                    | Environment varia                  | bles to set                                     |                                             | Add           |
| Logging                                                        | Variable                           | Value                                           | Ori                                         | Select        |
| Sectings<br>Tool Chain Editor                                  | CWD                                | /home/xilinxfae/myData/proj/ml_training/ml_live | e/dpu_integration_lab/sdk_workspace_preb_BU | Edit          |
| ▶ C/C++ General                                                | SYSROOT                            | \${workspace_loc}/petalinux_prebuilt/images/lir | nux/sdk/sysroots/aarch64-xilinx-linux       | Delete        |
| Project References                                             |                                    |                                                 |                                             | Delete        |
| Run/Debug Settings                                             | (4(                                |                                                 | )))))                                       | Undefine      |
|                                                                | 🖲 Append variab                    | les to native environment                       |                                             |               |
|                                                                | <ul> <li>Replace native</li> </ul> | environment with specified one                  |                                             |               |
| (1)))))                                                        |                                    |                                                 | Restore <u>D</u> efaults                    | <u>A</u> pply |
| ?                                                              |                                    |                                                 | Cancel                                      | ОК            |

#### > Point the Compiler and Linker to SYSROOT

| 😣 💿 Properties for face_detection                                                                                                    |                                                                                                    |                                                                   |                                                                           |
|----------------------------------------------------------------------------------------------------|----------------------------------------------------------------------------------------------------|-------------------------------------------------------------------|---------------------------------------------------------------------------|
| type filter text 🛛 Settings                                                                                                    |                                                                                                    | $\Leftrightarrow \bullet \bullet \bullet \bullet \bullet \bullet$ |                                                                           |
| <ul> <li>Resource         Builders         VC/C++ Build         Build Variables         Environment         Logging         Xext Action         Xext Action</li></ul> | Other flags -c -fmessage-length= Verbose (-v) Support ANSI programs (-ansi)                                                                                                    | =0-MT"\$@"-sysroot=\${SYSROOT}                                    |                                                                           |
| Settings                                                                                                    | type filter text 🗷 ► Resource                                                                                                    | Settings                                                          |                                                                           |
| Image: Second second second                 | Miscellaneous           Builders             Miscellaneous           Build Variables             Build Variables           Environment             Logging           Settings             Tool Chain Editor           C/C++ General             Project References         Run/Debug Settings | Configuration: Debug [Active]                                     | Image Configurations   Binary Parsers Binary Parsers S{SYSROOT} [option]) |
|                                                                                                    | ?                                                                                                    |                                                                   | Cancel OK                                                                 |

#### > Add needed libraries

| 😣 🗉 Properties for fac                                                                                               |                                                                                                    |                                                                                                    |             |   |
|----------------------------------------------------------------------------------------------------|----------------------------------------------------------------------------------------------------|----------------------------------------------------------------------------------------------------|-------------|---|
| type filter text 🛛 🗷                                                                                                 | Settings                                                                                                    |                                                                                                    | ⟨= = =⟩ = . | - |
| <ul> <li>Resource<br/>Builders</li> <li>C/C++ Build<br/>Build Variables</li> </ul>                                   | Tool Settings Devices Puild S                                                                                                    | Error Parsers                                                                                                   | ĥ           |   |
| Environment<br>Logging<br>Settings<br>Tool Chain Editor<br>C/C++ General<br>Project References<br>Run/Debug Settings | <ul> <li>ARM v8 Linux gcc assembler</li> <li>General</li> <li>ARM v8 Linux g++ compiler</li> <li>ARM v8 Linux g++ linker</li> <li>General</li> <li>Libraries</li> <li>Miscellaneous</li> <li>Linker Script</li> <li>Inferred Options</li> <li>Software Platform</li> <li>Processor Options</li> </ul> | Libraries (-l) n2cube pthread dputils opencv_core opencv_imgcodecs opencv_highgui opencv_imgproc opencv_videoio |             |   |
| ?                                                                                                    |                                                                                                    |                                                                                                    | Cancel OK   |   |

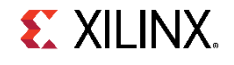

#### > Link in the Model .elf from DNNDK

| 8  Properties for face_detection               |                                      |                                                         |             |   |  |  |
|------------------------------------------------|--------------------------------------|---------------------------------------------------------|-------------|---|--|--|
| type filter text 🛛 🕱                           | Settings                             |                                                         | <> ▼ <> ▼ ▼ |   |  |  |
| <ul> <li>Resource</li> <li>Builders</li> </ul> | 🛞 Tool Settings 📕 Devices 🎤 Build St | eps 🚇 Build Artifact 🗟 Binary Parsers 🛛 😣 Error Parsers |             |   |  |  |
| ▼ C/C++ Build                                  | 🔻 🛞 ARM v8 Linux gcc assembler       | Linker Flags -sysroot=\${SYSROOT}                       |             | _ |  |  |
| Build Variables                                | 🖉 General                            | Other options (-XLinker [option])                       |             |   |  |  |
| Environment                                    | ARM v8 Linux g++ compiler            |                                                         | we the Kei  |   |  |  |
| Logging                                        | ARM v8 Linux g++ linker              |                                                         |             |   |  |  |
| Settings                                       | 🖉 General                            |                                                         |             |   |  |  |
| Tool Chain Editor                              | Libraries                            |                                                         |             | - |  |  |
| C/C++ General                                  | Miscellaneous                        |                                                         |             |   |  |  |
| Project References                             | 🖉 Linker Script                      |                                                         |             |   |  |  |
| Run/Debug Sectings                             | V 🖉 Inferred Options                 |                                                         |             |   |  |  |
|                                                | Software Platform                    |                                                         |             |   |  |  |
|                                                | Processor Options                    |                                                         |             |   |  |  |
|                                                | W ARM V8 LINUX Print Size            |                                                         |             |   |  |  |
|                                                |                                      |                                                         |             |   |  |  |
|                                                |                                      | Other Objects                                           | 1 2 2 2     |   |  |  |
|                                                |                                      | "\${workspace_loc:/\${ProjName}/src/dpu_densebox.elf}"  |             |   |  |  |
|                                                |                                      |                                                         |             |   |  |  |
| (4()))))                                       |                                      |                                                         |             | - |  |  |
|                                                |                                      |                                                         |             | 1 |  |  |
| (?)                                            |                                      | Cancel                                                  | ОК          |   |  |  |
|                                                |                                      |                                                         |             |   |  |  |

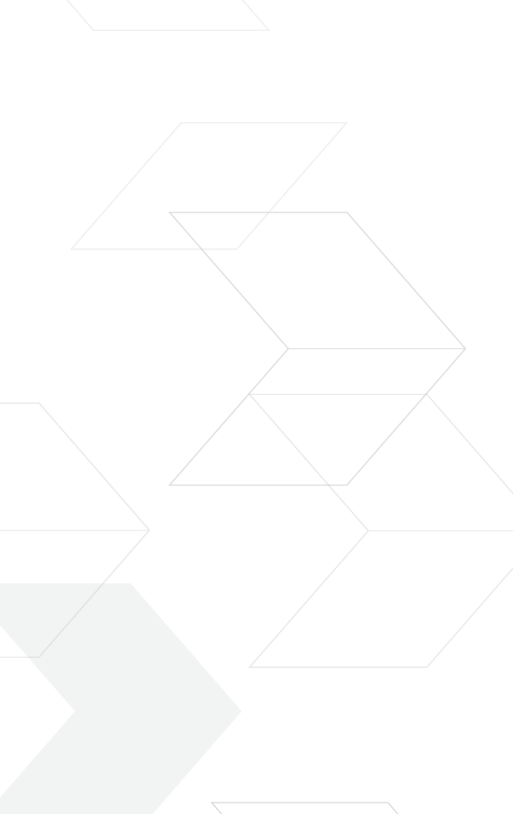

### **Face Detection Application Example – Package Images**

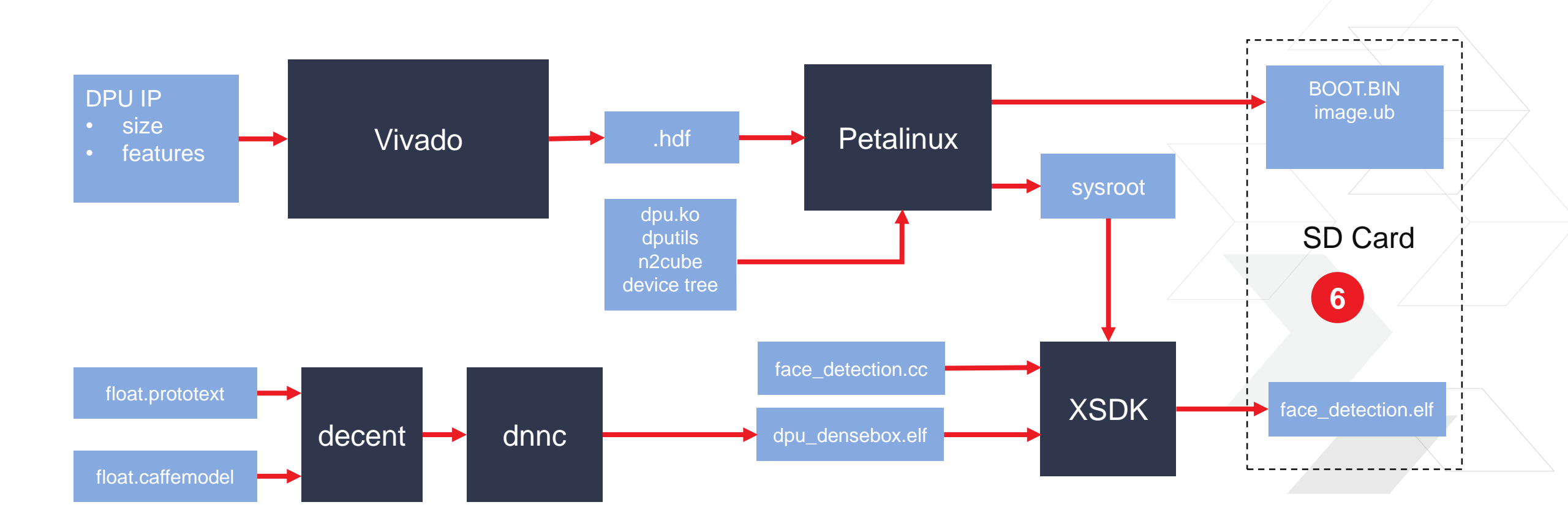

### **Package the Images**

#### > Package the boot images:

>> petalinux-package --boot --fsbl zynqmp\_fsbl.elf --u-boot u-boot.elf -pmufw pmufw.elf --fpga system.bit --force

#### > Copy images to the SD card:

- >> Kernel+rootfs+device tree: petalinux/images/linux/image.ub
- >> Zynq Boot Image: petalinux/images/linux/BOOT.BIN
- > Face Detection App: sdk\_workspace/face\_detection/Debug/face\_detection.elf/

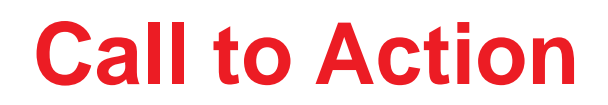

# Download the new DPU TRD from Xilinx.com

- > Available today at the Xilinx Edge AI developer hub:
- > https://www.xilinx.com/products/design-tools/ai-inference/ai-developer-hub.html

# Integrate the DPU into your custom design

> Build your own Edge AI inference application and deploy it on custom hardware

# Adaptable. Intelligent.

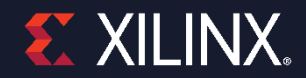